Windows XP のセキュリティホールなどが見つかった場合、Windows XP では、自動的にインタ ーネット上の Microsoft のサイトに接続し、修正モジュールのダウンロードを行います。ダウンロ ードが終了すると『タスクバーの通知領域』に通知メッセージが表示されます。

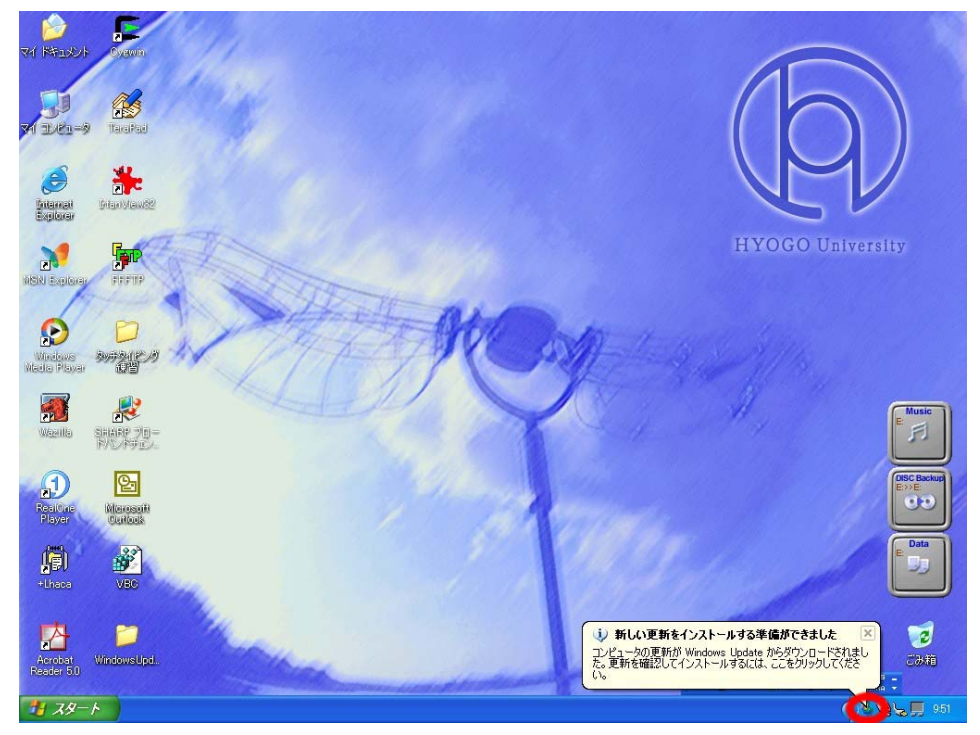

『通知メッセージ』をクリック、もしくは、『タスクバーの通知領域にある Windows Update のアイコン』をクリックすると、自動更新ウィンドウが表示されます。『インストールボタン』を選択し、修正モジュールをインストールします。

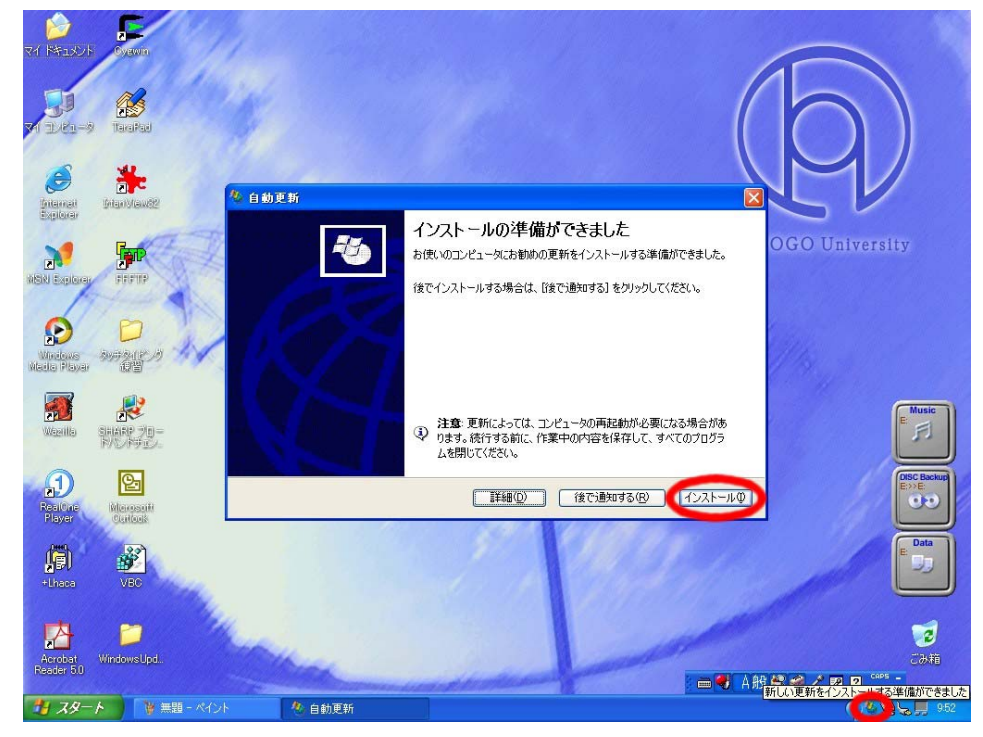

修正モジュールのインストール中は、下記のようなウィンドウにどのくらい修正モジュールがイン ストールされたか表示されます。インストールが終了するまでそのまま待ちます。

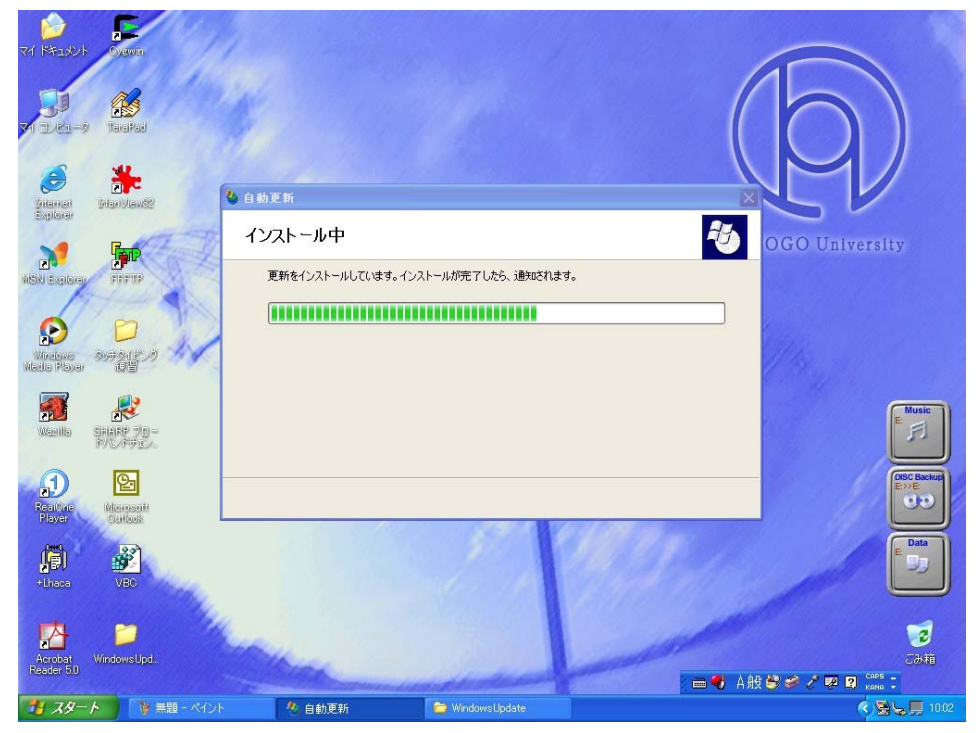

修正モジュールのインストールが終了するとコンピュータを再起動して良いか訪ねてきます。 『はい(Y)』を選択しコンピュータを再起動します。

(注意) 作業を行っている場合は、すべての作業を終了してから再起動を行います。

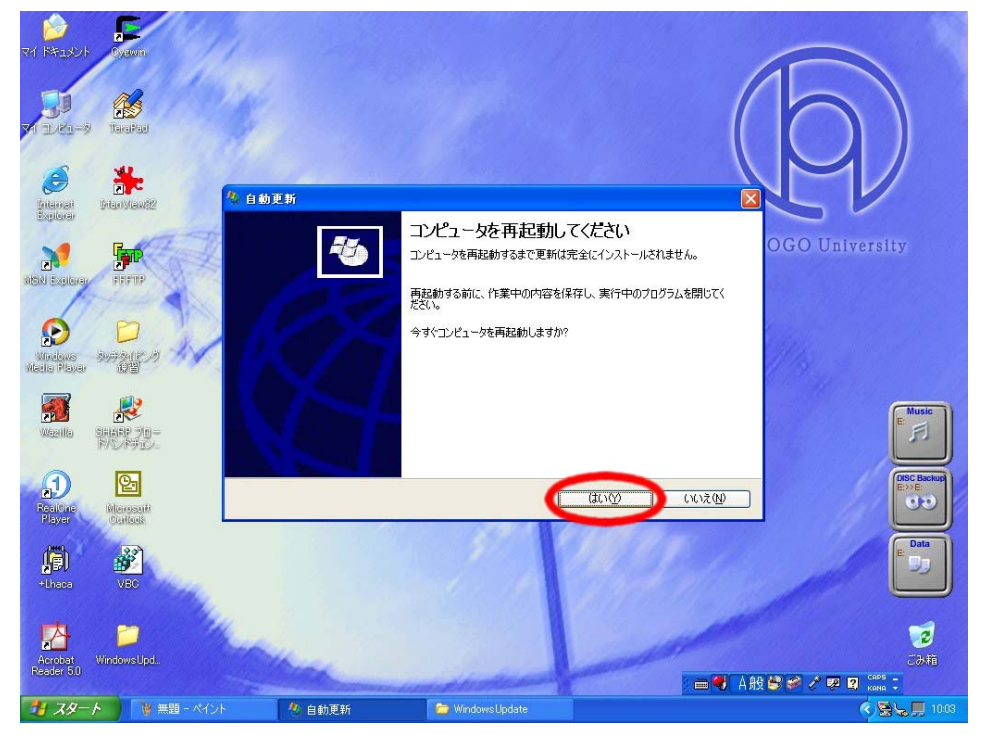

Windows XP による自動更新を待つのではなく、自分から Windows Update を行うには、 Internet Explorer を起動します。『メニューバー』の『ツール』- 『Windows Update(U)』を選択し、 Microsoft の Windows Update サイトに接続します。

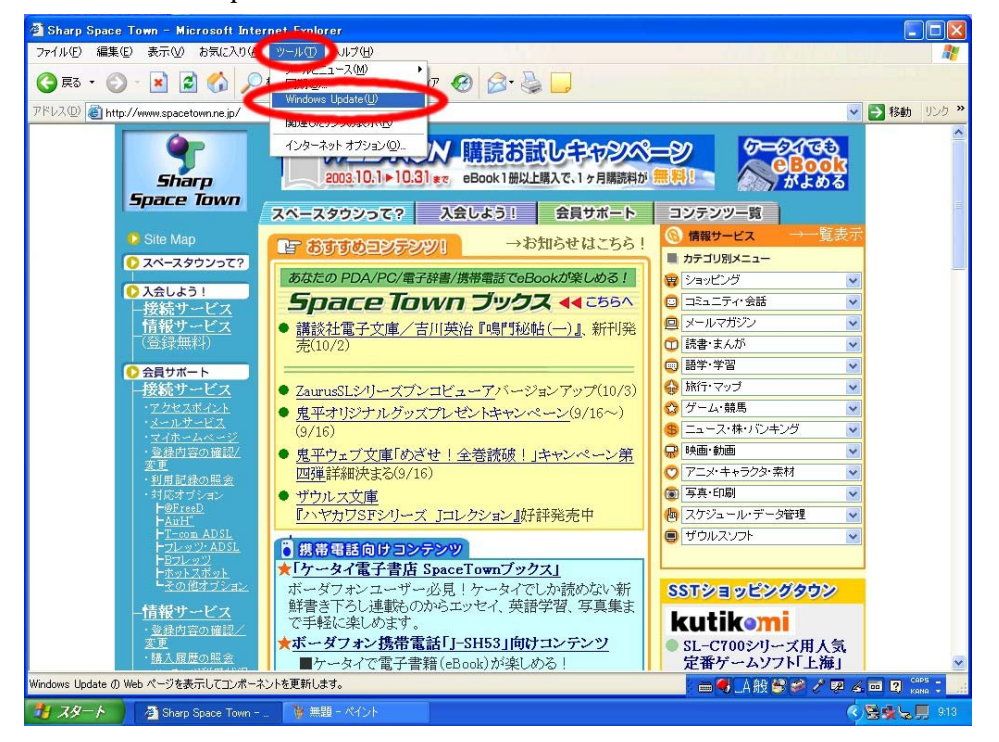

Windows Update サイトに接続すると、Windows Update サイトが自動的に接続されたコンピュー タに必要な修正モジュールを選択してくれます。『更新をスキャンする』をクリックします。

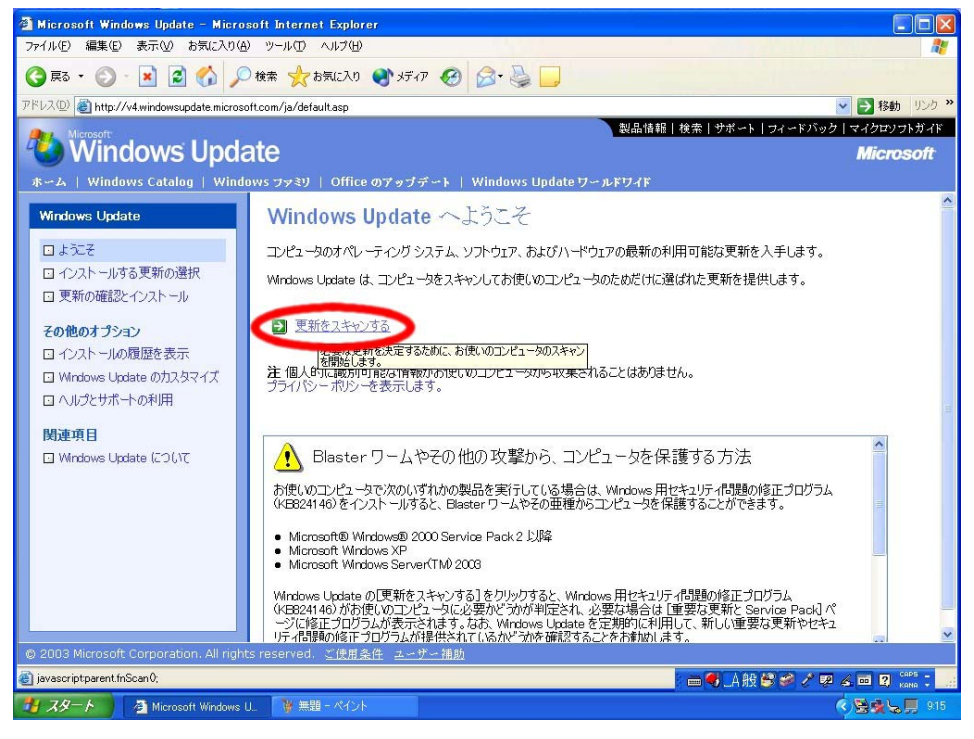

更新する必要がある修正モジュールを確認するために、『更新の確認とインストール』をクリック します。(デフォルトでは、『重要な更新と Service Pack』の項目が更新されます。他の項目を更 新したいい場合は Windows XP もしくはドライバの更新から選択します。)

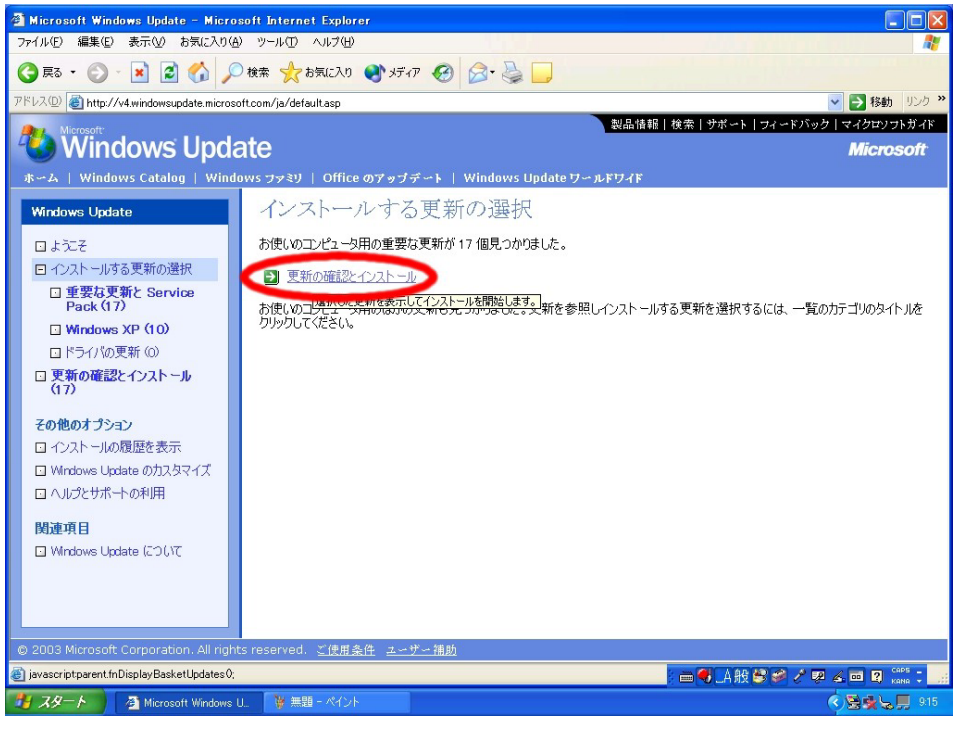

選択した更新の合計が表示されます。『今すぐインストールする』をクリックし、修正モジュール をインストールします。(更新の合計が多い場合は、『削除』をクリックし更新する数を減らしてか ら、『今すぐインストールする』をクリックします。)

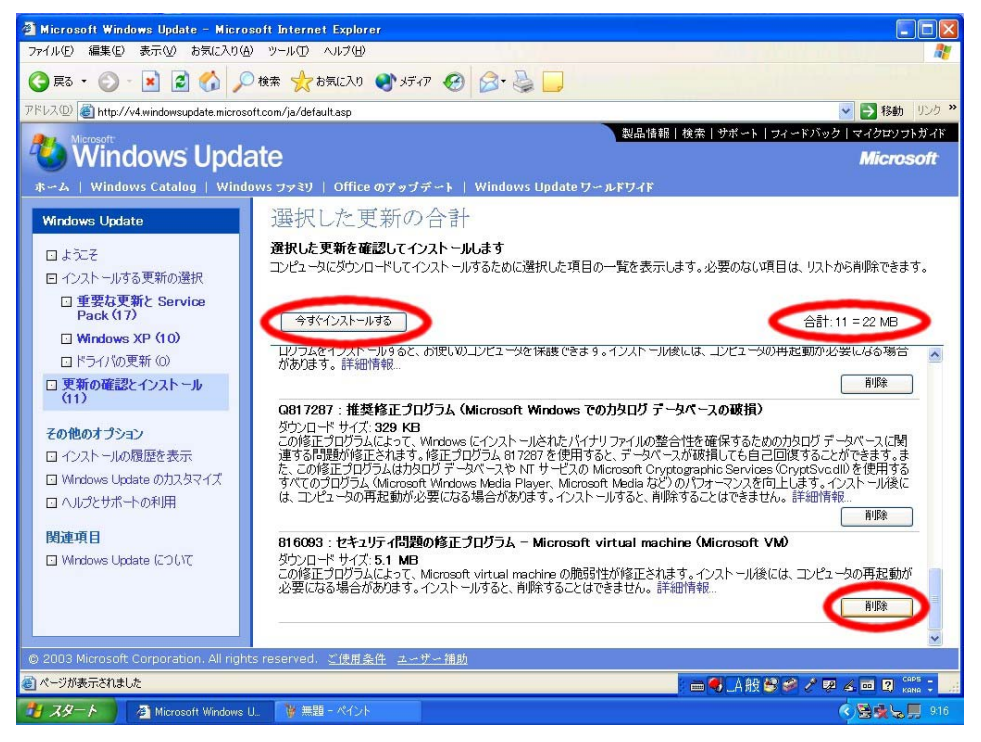

インストールする修正モジュールについての使用許諾契約の文章が表示されます。きちんと使用許諾契約書の文章を読んだ上で、同意するのならば『同意します』をクリックします。 (注意) 『同意しません』を選択した場合、修正モジュールは更新されません。

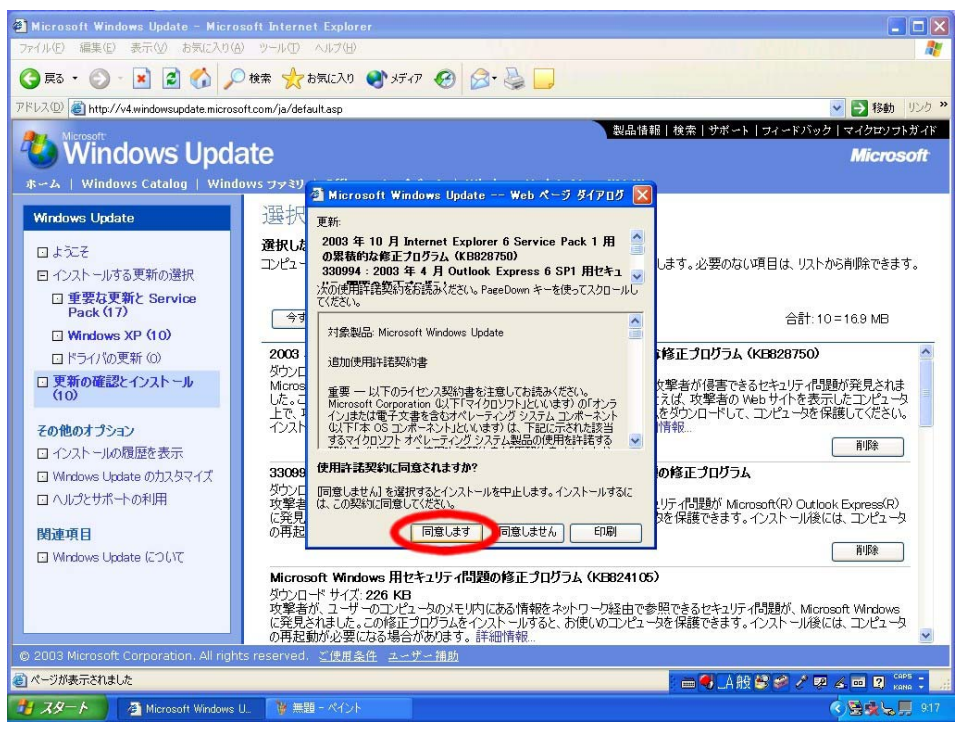

Windows Update ウィンドウにダウンロード状況が表示されます。すべてのダウンロードが終了 するまでそのまま待ちます。

(注意) 『キャンセル』ボタンはクリックしないでください。

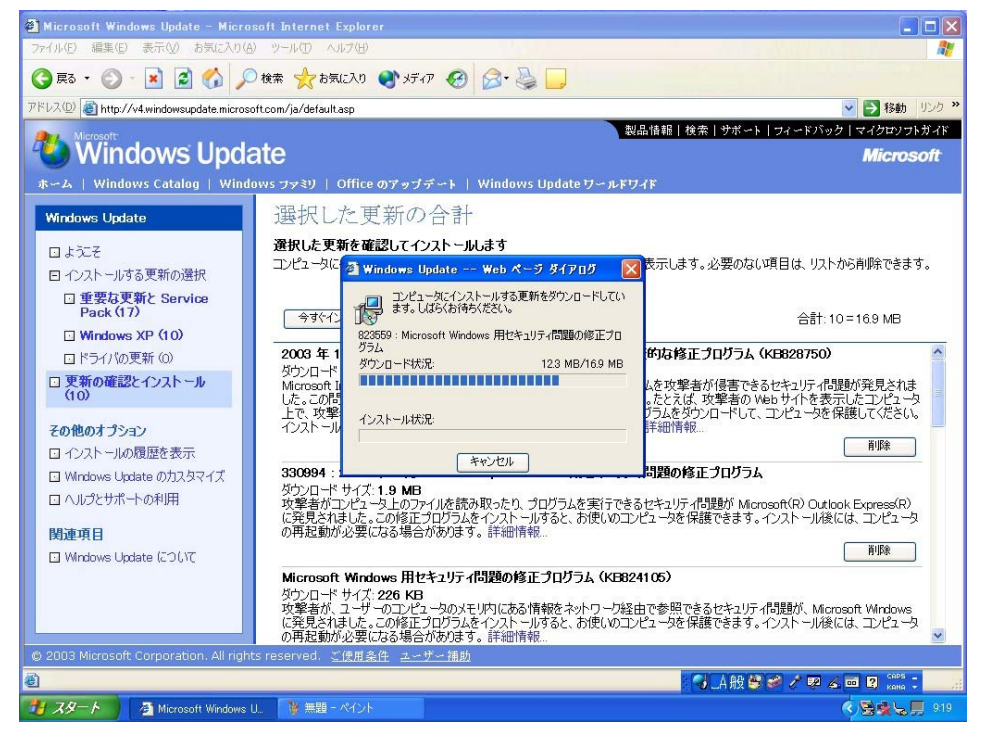

Windows Update のダウンロードが終了すると、修正モジュールのインストールが始まります。ウィンドウにインストール状況が表示されます。すべてのインストールが終了するまでそのまま待ちます。

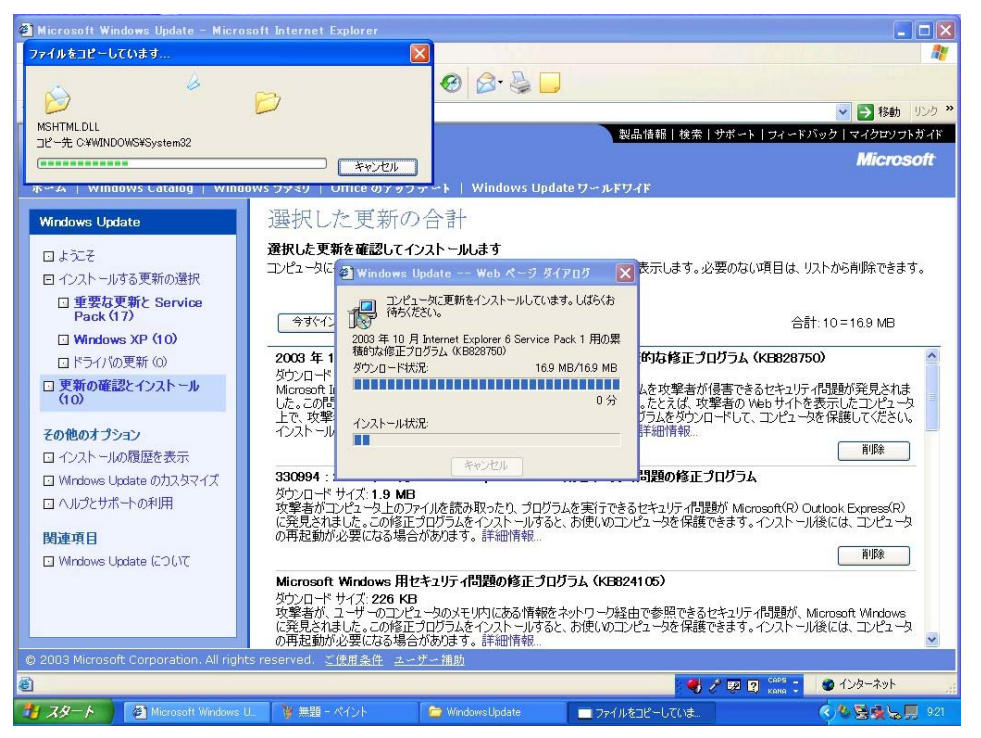

修正モジュールのすべてのインストールが終了するとコンピュータを再起動して良いか訪ねて きます。『OK』を選択しコンピュータを再起動してください。

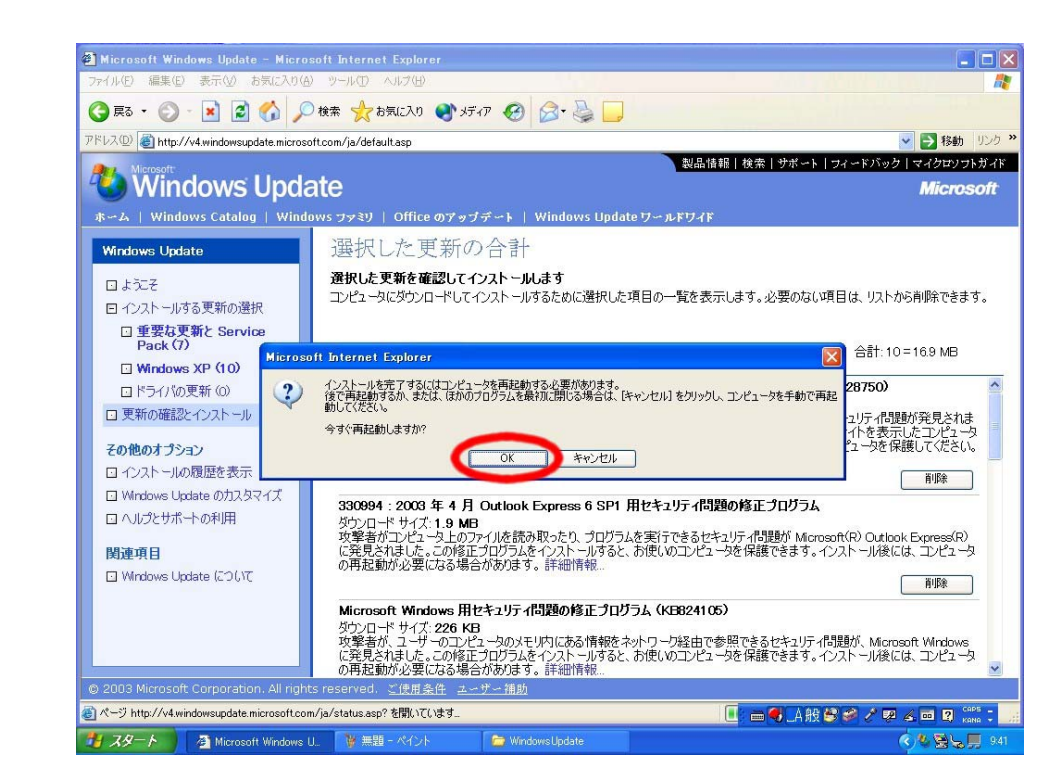